## USB Webcam User Manual

## Plug and Play:

- 1. Connect the USB Cable.
- A. Find the USB port in your device that support UVC protocol and then insert our USB cable of the camera.
- B. If you first use this camera, your computer will show the words "find the new hardware" on the lower right corner of the computer screen. Computer system will install the driver automatically until the camera is used normally.

2. How to use the camera under different computer system.

- A. If your PC system is XP, it will show the USB video device, Please double click it, it will show the image for you.
- B. If your computer is Win7 or above version, you may open the camera via video chat tool directly, if you want to take a picture, you may download AMCAP software in the internet or contact us let us send it for you.
- C. When you use the camera on Android device, you should pay attention on if android device support UVC protocol.
- D. If the camera that you purchase is with feature of microphone,

then the camera is built in microphone, when you want to use the camera microphone, if you use the Win10 system, please find the audio button and then click the right button on the mouse, it will Pop up the menu, and then choose the USB Digital Audio, that is our camera microphone.

E. When you use Win7 or XP system, you should install MJPEG decoding.exe

F. The camera is also suitable for secondary development. You could follow the UVC protocol to develop and integrate the camera with your projects. Additional information about the UVC protocol and information about its implementation can be found here <a href="https://docs.microsoft.com/en-us/windows-hardware/drivers/stream/uvc-driver-implementation-checklist">https://docs.microsoft.com/en-us/windows-hardware/drivers/stream/uvc-driver-implementation-checklist</a>

or contact us let us send the SDK and UVC example for your reference if requested.

# Warm Remind:

- 1.If your computer(Laptop) has a built in camera, you will need to change the camera's default settings. For example, change the default camera in software settings or disable the built in camera in the computer setting with the following steps (please find "My computer", and then click the right button on the mouse, then choose "Device Manager", then choose "Disable your pc webcam")
- 2. After the camera is connected to the computer, you can use the AMCAP software to verify that the device is working properly, if the screen can appear, the camera has no problem.
- Thank you for using the webcam. This webcam works with audio and video integrated USB port to be connected with PC, it is an ideal webcam for its plug and play and real-time transmission. Its mini size, easily carrying, high resolution and high speed make your life more colorful and make your long distance communications fresh and vivid.

### **Product Specification:**

High Quality HD CMOS Image Sensor
DSP chip: Free driver
Image Sensor: CMOS
Lens: High quality five-layer glass lens.
High Frame Rate: 30fps,60fps,120fps,200fps,330fps,420fps optional
USB cable length: 0.3m, 0.5m, 1m, 1.5m, 2m, 3m, 5m optional
Support System: Window2000/XP/Win7/Win8/Win10/Vista,MAC,Android,Linux,Raspberry Pi
Support a variety of video conference software, Netmeeting and MSN,Yahoo and Skype and other great projects to enjoy the big screen visual experience.

#### Packing list:

1\*Webcam with cable. 1\*English user manual